## Panduan registrasi ulang calon mahasiswa baru PPNS dari jalur SNMPTN dan SNMPN

- 1. Buka website <a href="https://pmb.ppns.ac.id">https://pmb.ppns.ac.id</a>
- 2. Klik tombol login di pojok kanan atas:

| 🤶 PPNS   Pendaftar | ran Ma 🗙 📔 🥌 Politeknik Perkapalan I 🗙 🛛 🥵 (94) Wha                                                                                                    | tsApp 🗙 🛛 🖸 Post Attende                                                                  | ee - Zoom 🗙 | 🤵 PPNS   Home    | ×                | Sistem Informasi Mana | ×   +   | 0                     | -                | ٥           | × |
|--------------------|----------------------------------------------------------------------------------------------------|-------------------------------------------------------------------------------------------|-------------|------------------|------------------|-----------------------|---------|-----------------------|------------------|-------------|---|
| < → C 🌘            | pmb.ppns.ac.id                                                                                                    |                                                                                           |             |                  |                  |                       |         |                       | \$ ☆             |             | : |
|                    | Politeknik Perkapalan Negeri Surabaya<br>Penerimaan Mahasiswa Baru                                                                                                    | Home Pengumuman                                                                           | Tujuan      | Program<br>Studi | Persyara<br>Umum | tan Jalur<br>Seleksi  | FAQ     | Login                 |                  | K           | Î |
|                    |                                                                                                    |                                                                                           |             |                  |                  |                       |         |                       |                  |             |   |
|                    | <b>Penerimaan MABA Tahun Ajaran 20</b><br>Politeknik Perkapalan Negeri Surabaya                                                                                                    | 021-2022                                                                                  |             |                  |                  |                       |         |                       |                  |             |   |
|                    | Selamat Datang di Sistem Informasi Penerimaan Mahasiswa Baru Politeknik Perkapalan Negeri Surabaya Pada Tahun Akademik 2021/2022 PPNS membuka proses seleksi Penerimaan Mahasiswa Baru dengan ialur :                                                                                |                                                                                           |             |                  |                  |                       |         |                       |                  |             |   |
|                    | <ul> <li>a. Program Studi Sarjana Terapan (D4):</li> <li>1. Jalur Seleksi Nasional Masuk Perguruan Ting</li> <li>2. Jalur Seleksi Bersama Masuk Perguruan Ting</li> <li>3. Jalur Ujian Masuk PPNS Program Reguler da</li> <li>4. Jalur Rekognis Pembelajaran Lampau (RPL)</li> </ul> | gi Negeri ( <b>SNMPTN</b> )<br>Igi Negeri ( <b>SBMPTN</b> )<br>Nandiri ( <b>UM-PPNS</b> ) |             |                  |                  |                       |         |                       |                  |             |   |
|                    | <ul> <li>b. Program Studi Diploma III (D3) :</li> <li>1. Jalur Seleksi Nasional Masuk Perguruan Neg</li> <li>2. Jalur Seleksi Bersama Masuk Perguruan Neg</li> <li>3. Jalur Ujian Masuk PNS Program Reguler da</li> <li>4. Jalur Rekognisi Pembelajaran Lampau (RPL)</li> </ul>      | ari (SNMPN)<br>eri (SBMPN)<br>n Mandiri (UM-PPNS)                                         |             |                  |                  |                       |         |                       |                  |             |   |
|                    | <ul> <li>c. Program Studi Sarjana Terapan (S2) :</li> <li>1. Jalur Ujian Masuk PPNS (UM-PPNS)</li> </ul>                                                                                                    |                                                                                           |             |                  |                  |                       |         |                       |                  |             |   |
| Export_Findum      | nabaxlsx ^ 🕲 Importer_Pembayxlsx ^                                                                                                    | Importer_Pembayxlsx                                                                       | ~           | Export_Findumaba | xlsx ^           | 🕮 RC Genap 2020-2     | 0xlsx 🔨 |                       | Sh               | iow all     | × |
| ノ Type h           | ere to search O                                                                                                    | # 💽 🖬 🔒 🕯                                                                                 | <b>a</b> 📦  | 👩 🚳 🚺            | <b>V</b>         | <b>2</b> 6°C          | ^ @ ₩   | 0 <i>(ii</i> : ⊄0) EN | IG 25/ <u>07</u> | 46<br>/2021 | 1 |

- 3. Isikan Email dan Password yang Anda gunakan saat mendaftar di laman SNMPTN-LTMPT/laman SNMPN-Politeknik Nasional, kemudian login.
- 4. Jika tidak berhasil Klik tombol "Lupa Password"
- 5. Isikan Email dan Password yang Anda gunakan saat mendaftar di laman SNMPTN-LTMPT/laman SNMPN-Politeknik Nasional, lalu klik tombol "Reset Password"
- 6. Sistem akan mengirimkan email berjudul: "Reset Password : Politeknik Perkapalan Negeri Surabaya"
- 7. Buka inbox email anda, buka email yang dikirimkan oleh sistem.
- 8. Klik link reset password di dalam email tersebut atau copy-paste di browser
- 9. Isi password yang anda inginkan lalu klik "Submit"

| Ubah Password<br>Politeknik Perkapalan Negeri Surabaya |
|--------------------------------------------------------|
| Politeknik Perkapalan Negeri Surabaya                  |
|                                                        |
| Password                                               |
| Password                                               |
| Konfirmasi Password Konfirmasi Password                |
| Submit                                                 |
|                                                        |

10. Jika reset password berhasil, akan muncul tampilan seperti di bawah. Klik "Login sekarang"

| Politeknik Perkapalan Negeri Surabaya<br>Penerimaan Mahasiswa Baru | Home | Tujuan | Program Studi | Persyaratan Umum | Jalur Seleksi | FAQ | Login |  |  |  |
|--------------------------------------------------------------------|------|--------|---------------|------------------|---------------|-----|-------|--|--|--|
| <b>Reset Password</b><br>Politeknik Perkapalan Negerl Surabaya     |      |        |               |                  |               |     |       |  |  |  |
| Berhasil ubah password, silahkan login dengan password baru anda   |      |        |               |                  |               |     |       |  |  |  |
| Login sekarang                                                     |      |        |               |                  |               |     |       |  |  |  |
|                                                                    |      |        |               |                  |               |     |       |  |  |  |

- 11. Setelah halaman login muncul, masukkan email dan password lalu klik "Login"
- 12. Setelah login scroll down hingga muncul menu SNMPTN/SNMPN. Klik "Lihat" untuk mengisi isian registrasi ulang.

| ➡ Politeknik Perka | palan Negeri Suri X 🛛 🕲 Sistem Informasi Manajemen PPF                                                        | 🗙 🧕 PPNS   Home  | × +              |              | • - • ×                  |
|--------------------|----------------------------------------------------------------------------------------------------|------------------|------------------|--------------|--------------------------|
|                    | Politeknik Perkapalan Negeri Surabaya<br>Penerimaan Mahasiswa Baru                                            | Home Pengumuman  | Pendaftaran FAQ  |              | H,                       |
|                    | SNMPN<br>SNMPTN / SNMPN<br>2021/2022<br>15 Januari 2021 - 19 Maret 2021                                       | Registrasi Ulang | informasi Detali |              |                          |
|                    | SNMPTN<br>SNMPTN / SNMPTN<br>2021/2022<br>15 Februari 2021 - 24 Februari 2021                                 | Registrasi Ulang | informasi Detali |              |                          |
|                    | 📞 Call Center PMB PPNS                                                                                        | & Link           |                  |              |                          |
| 📲 🔎 Туре I         | 1. Sdri Nurul ( 08155171801 ) Pendaftaran<br>2. Sdri Wahyu ( 085704103407 ) Pendaftaran<br>here to search O E |                  |                  | <b>G</b> W • | 28°C ^ @ 📾 🖨 (1) ENG 945 |

13. Klik registrasi ulang

| 👄 Politeknik Perkapalan Negeri Sura 🗴 🛛 🗞 Sistem Informasi Manajemen PPI 🗴 👲 PPNS   Pendaftaran Mahasiswa B 🗴 🕇                                                         | 0          | - 0                  | × |
|----------------------------------------------------------------------------------------------------|------------|----------------------|---|
| ← → C      pmb.ppns.ac.id/registration/53#register                                                                                                    |            | *                    | : |
| Politeknik Perkapalan Negeri Surabaya Home Pengumuman Pendaftaran FAQ<br>Penerimaan Mahasiswa Baru                                                                      | Hi,        |                      |   |
| Jalur SNMPTN<br>Tahun Akademik 2021/2022                                                                                                    |            |                      |   |
| <ul> <li>Informasi          Jadwal  Ketentuan  ketentuan  Informasi Tes  Registrasi     </li> <li>Registrasi  Pengumuman</li> </ul>                                     |            |                      |   |
| Saya telah membaca dan memahami semua syarat dan ketentuan yang berlaku pada jalur pendaftaran SNMPTN Politeknik Perkapalan Negeri Surabaya.           Registrasi Ulang |            |                      |   |
|                                                                                                    |            |                      |   |
| 2016 - 2021 © UPT Pusat Komputer 2018 - PPNS                                                                                                    |            |                      |   |
| 🖶 🔎 Type here to search 🛛 🔿 🛱 💽 🔚 💼 💼 🍁 👩 🖾 🧕 🛄 🗠 🧔 28°C 🗠 🖗                                                                                                    | 🍋 🌐 🕀 🕼 EN | 9:47<br>G 26/07/2021 | 1 |

- 14. Isi konfirmasi Camaba pilih (lanjut/tidak lanjut)
- 15. Jika lanjut langsung simpan
- 16. Jika tidak lanjut, isikan alasannya kemudian simpan
- 17. Setelah itu Sign Out, Selesai

|                                                                 |                           |                  |                            |                               | ₩ ¥  |         |
|-----------------------------------------------------------------|---------------------------|------------------|----------------------------|-------------------------------|------|---------|
| Politeknik Perkapalan Negeri Surabay<br>Penerimaan Mahasiswa Ba | Na Home Pengumuman<br>U   | Pendaftaran FAQ  |                            | HÌ,                           |      |         |
| 2021/2022                                                       |                           |                  | a                          |                               |      |         |
| 📋 Konfirmasi Kelanjutan Pendafta                                | iran                      | >                |                            |                               |      |         |
| Konfirmasi Camaba (* wajib diisi)                               |                           |                  | Profil<br>Setting akun dar | n ubah password               |      |         |
| Lanjut                                                          |                           | × ~              | Sign Out                   |                               |      |         |
| Alasan Tidak Lanjut (mohon diisi jika tida                      | ( lanjut)                 |                  | aigh our                   |                               |      |         |
|                                                                 |                           |                  | 2021-07-11 09:04 0         | [ C ] Complete                |      |         |
|                                                                 |                           |                  | 2021-07-11 09:05 0         | [ PD ] Passed Doc<br>Check    |      |         |
|                                                                 |                           |                  | 2021-07-11 09:06 🔾         | [ PS ] Passed<br>Skolastik    |      |         |
|                                                                 |                           | li               | 2021-07-11 09:07 🔾         | [ PI ] Passed<br>Interview    |      |         |
|                                                                 | Simpan                    |                  | 2021-07-11 09:08 🔾         | [ PH ] Passed Health<br>Check |      |         |
| 🕲 Export_Findumabaxlsx \land 🕲 Importer_Pembayxls:              | a ^ 🖄 Importer_Pembayxlsx | Export_Findumaba | xlsx 🔨 🕙 RC Genag          | 2020-20xlsx ^                 | Show | v all X |